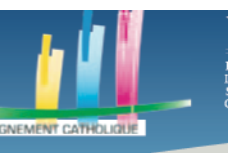

Faire de la mise en page

# **ETAPE 1 CREER SON COMPTE**

L'outil proposé est CANVA (à chercher sur un moteur de recherche)

C'est un outil gratuit

La première étape est donc de s'inscrire. Vous vous inscrivez sur la plateforme <u>https://www.canva.com/</u> en insérant votre compte google, facebook ou encore, en entrant les informations que vous souhaiterez utiliser pour votre compte Canva.

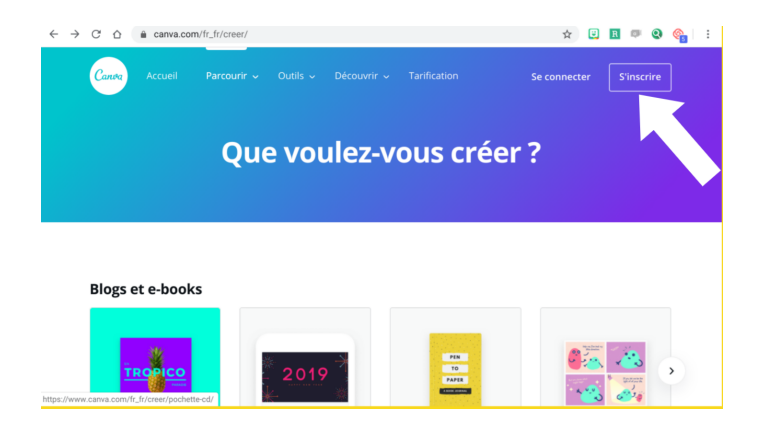

# **ETAPE 2 CHOISIR SON MODELE**

Une fois que vous êtes inscris vous vous rendrez compte qu'il y a une multitude de possibilités du CV à la carte d'invitation... en passant par ce qui nous intéresse, le doc A4

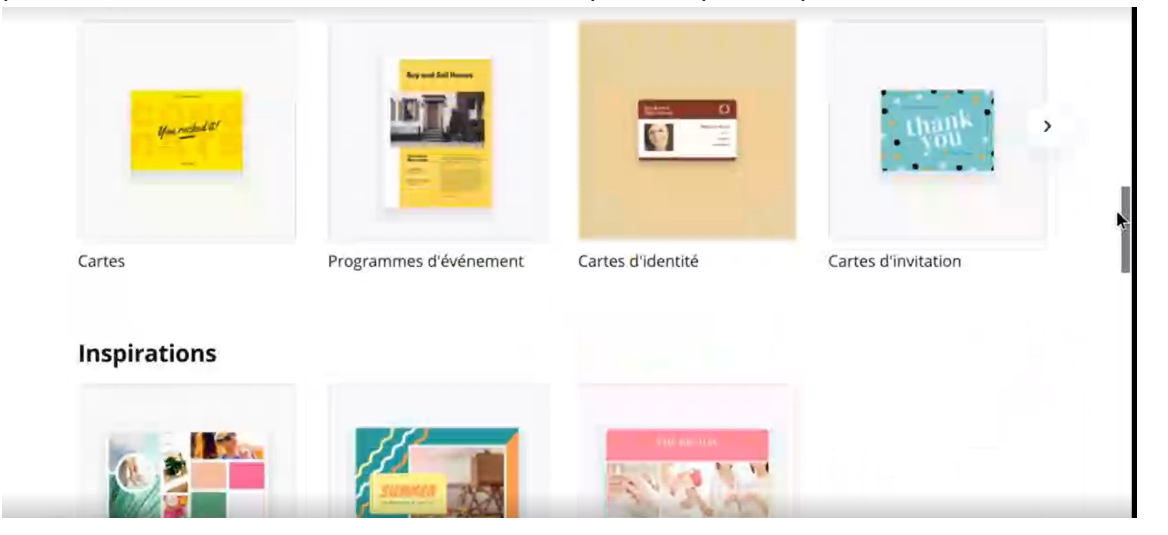

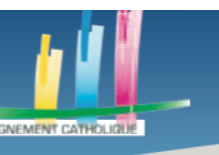

UDESCA

#### Des outils pour l'enseignement à distance

Une fois que vous aurez regardé les types de modèles qui vous intéressent, vous pourrez voir le bouton « Créer un design », à gauche de votre écran. Cliquez dessus.

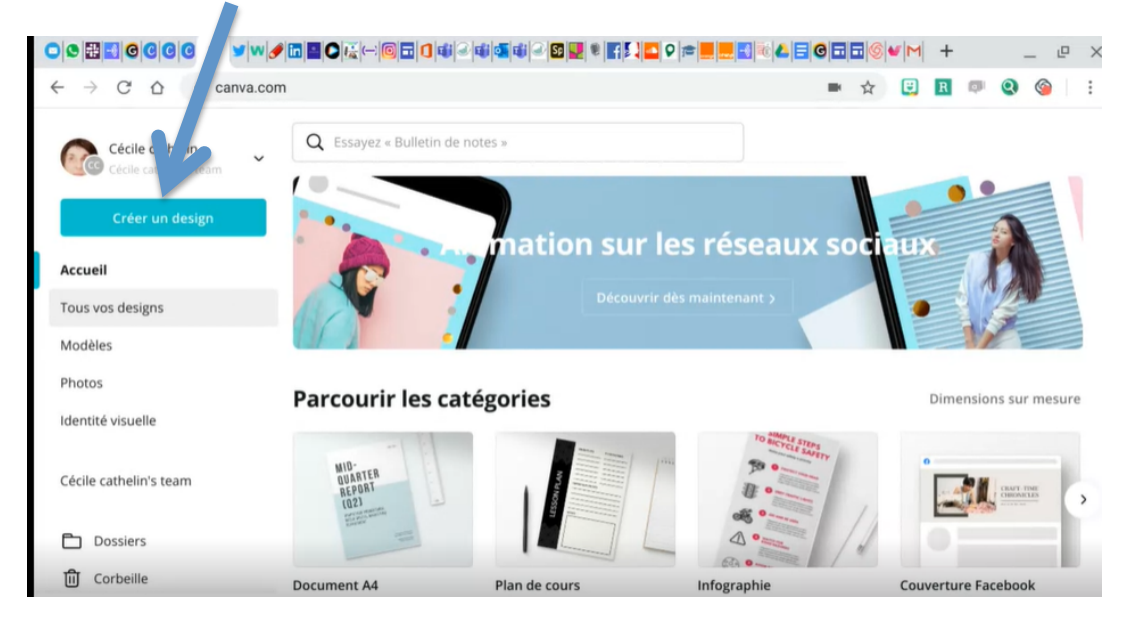

Nous allons choisir un modèle de feuille A4 mais il est possible de choisir des modèles plus précis.

Une fois cela fait, votre document A4 sera à droite de votre écran tandis qu'à gauche vous pourrez choisir différents éléments à ajouter à votre feuille, comme des modèles, des images, des icônes etc

Si vous avez des difficultés à voir l'ensemble du document ou si le texte est trop petit (bien qu'à ce stade il n'y en ait pas encore) vous pouvez changer le pourcentage du zoom, en bas à droite, afin d'avoir une meilleure visibilité.

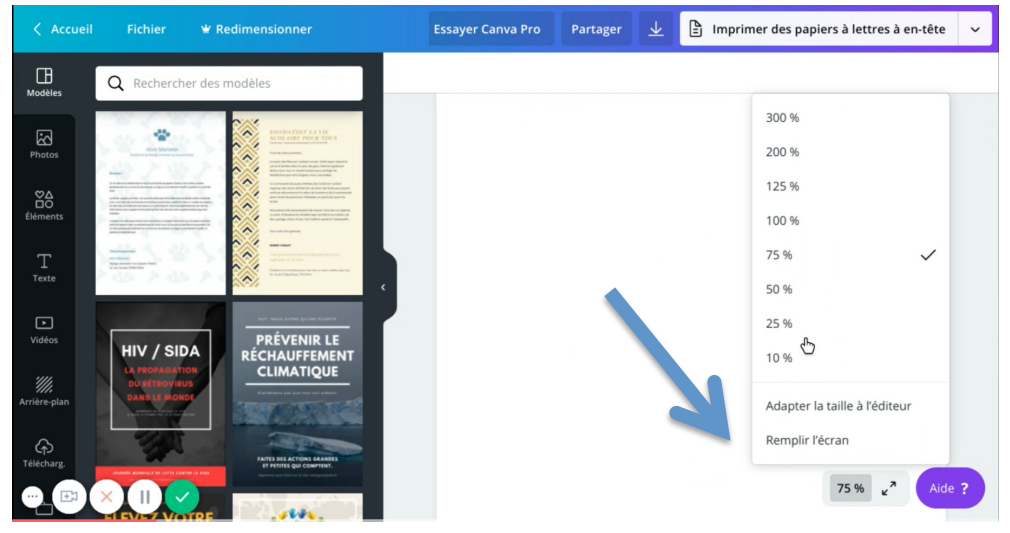

Dans la barre de recherche qui se trouve au-dessus des modèles, à gauche de notre écran, on peut écrire le nom d'un modèle, afin d'avoir une base, que l'on modifiera. Par exemple l'écriture de « cours » dans la barre de recherche, montre plusieurs choix :

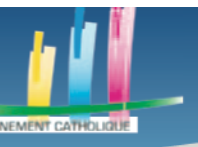

UDESCA

### Des outils pour l'enseignement à distance

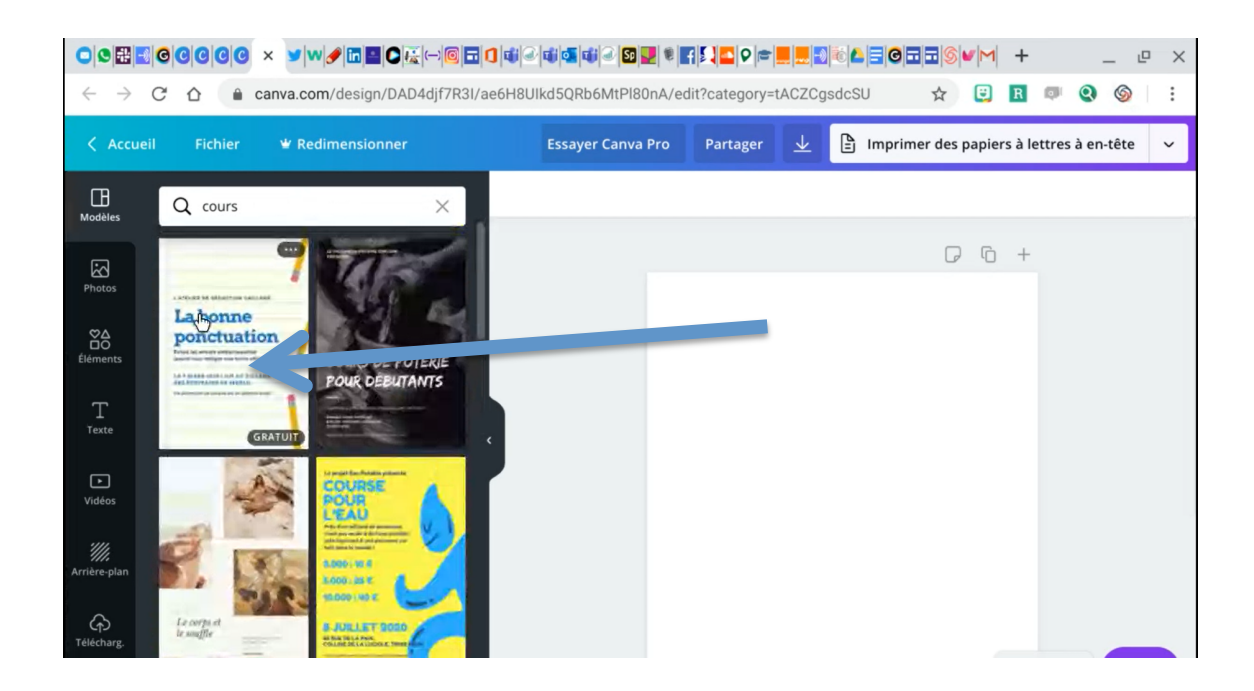

## **ETAPE 3 REDIGER**

Prenons la première pour que ce soit plus simple. En cliquant

dessus et la page apparaît sur la droite et vous voyez que certains éléments vont apparaître. Ces éléments seront encadrés en bleu. Cela signifie que vous pourrez agir dessus (les déplacer en cliquant dessus tout en bougeant votre souris, les agrandir en cliquant sur les bords des encadrés, etc).

Nous allons nous intéresser au changement de texte. Cliquez sur le texte afin de le mettre en surbrillance et, une for cela fait, cliquez sur « Texte » dans votre barre d'outils qui est à gauche des modèles.

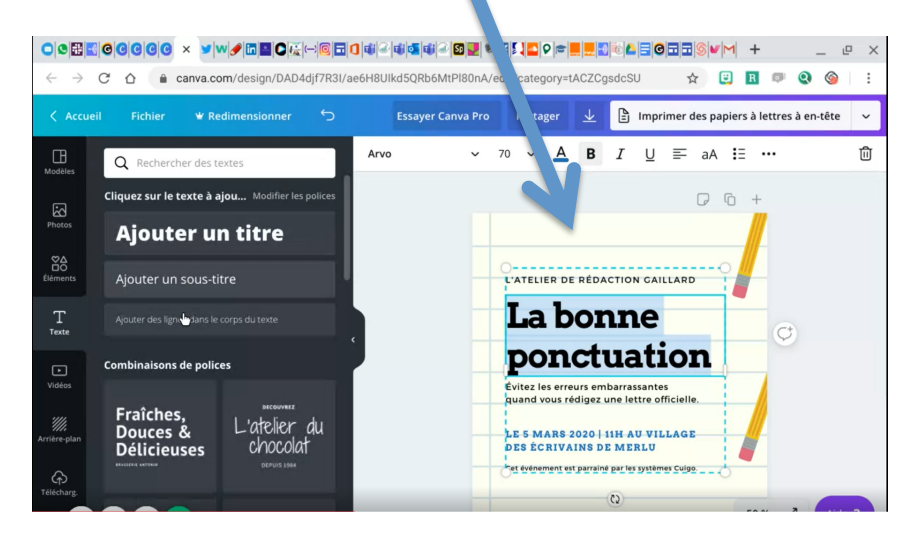

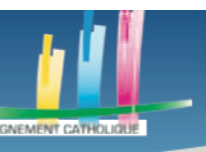

Vous allez avoir la possibilité de choisir différents formats ainsi que différentes polices. Si vous voulez ajouter un titre, cliquez sur « ajouter un titre ». Il apparaît normalement en bas de l'écran mais peut apparaître plus haut selon le % que vous avez choisi. Bien sûr je peux le déplacer là où je le souhaite.

Vous pouvez modifier le texte, sa taille, la couleur grâce à la barre se trouvant au-dessus de votre modèle Cela vous permettra de créer une mise en forme qui vous conviendra. Si vous voulez supprimer le titre que vous venez d'ajouter ou un autre élément, cliquez sur le carré bleu entourant un élément et effacez-le.

Pour ajouter d'autres éléments de décor, en plus de ceux prévus dans le modèle, il faut cliquer sur « Elément », juste au-dessus de « Texte ». Plusieurs icônes et dessins devraient apparaître là où se trouvaient les différentes combinaisons de police.

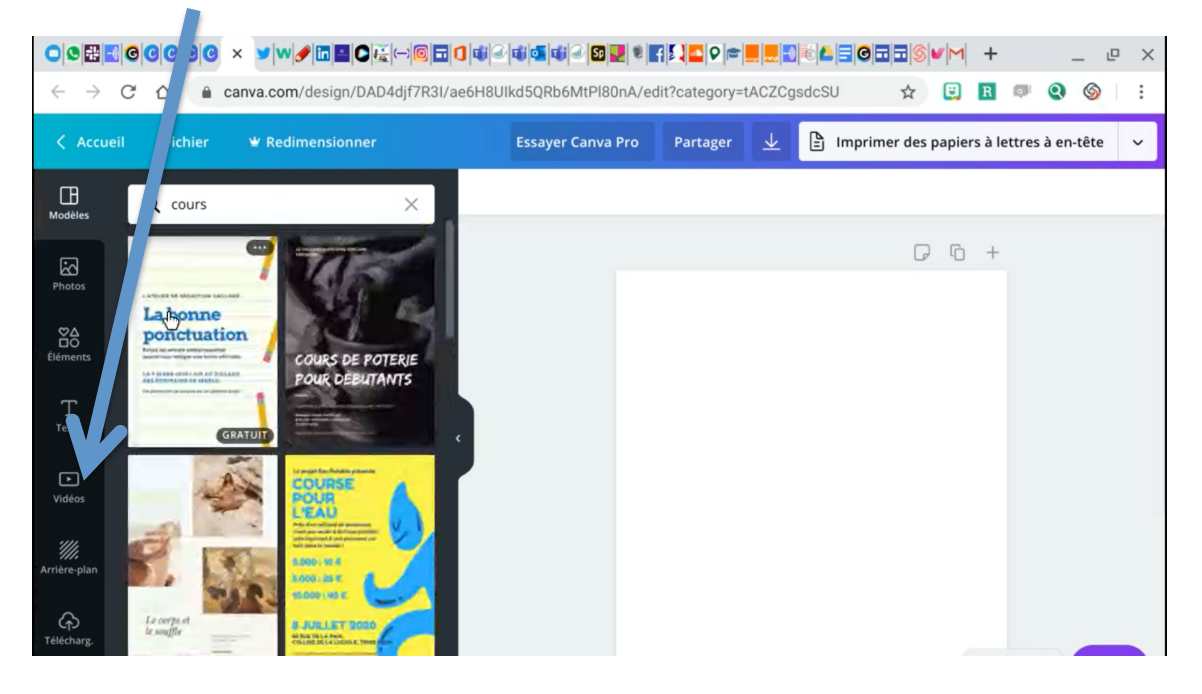

Si vous cherchez un élément précis vous pouvez entrer son nom dans la barre de recherche. Pour l'exemple, je vais chercher une flèche.

Attention, lorsque vous passez votre souris sur des éléments il y aura soit « Gratuit » soit une couronne qui s'affichera. Si une couronne s'affiche c'est que l'élément n'est disponible que pour les personnes qui payent pour Canva, en ayant besoin dans leur vie professionnelle tous les jours. Dans notre cas, nous allons privilégier des icônes gratuites. Après avoir tapé « flèche » dans ma barre de recherche, je choisis celle que je veux et lorsque je clique dessus elle apparaît sur mon document se trouvant à droite. Tout comme pour le texte et les zones, on peut modifier sa taille, sa couleur, le déplacer, l'agrandir etc.

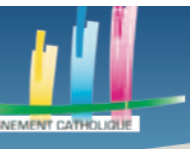

I DESCA

#### Des outils pour l'enseignement à distance

|                                  | 30000× vw             |                         | <b>11</b> 2 <b>11</b> 0 | 1 1 2 1 1 1 1 1 1 | f 🖸 🔤 🖻 🗮 📕       |                |              | 1 +       |              |      | $\times$ |
|----------------------------------|-----------------------|-------------------------|-------------------------|-------------------|-------------------|----------------|--------------|-----------|--------------|------|----------|
| $\leftarrow \   \rightarrow $    | C 🟠 🔒 canva.com/      | /design/DAD4djf7R3I/ae6 | 5H8Ulkd50               | Rb6MtPl80nA/eo    | dit?category=tAC2 | ZCgsdcSU       | ☆ 🙂          | R         | <b>Q</b>     | 9    | :        |
| < Accu                           | ieil Fichier 🕊 Redin  | nensionner 🕤            | Ess                     | ayer Canva Pro    | Partager          | lmprin         | ner des papi | iers à le | ettres à en- | tête | ~        |
| Modèles                          | Q Rechercher des icôn | es et des formes        | Rogner                  | Retourner         |                   | Dupliquer      | Position     | ſ         | <u>%</u> ©   | 础    | Ŵ        |
| Photos                           | Utilisés récemment    | Afficher tout           |                         |                   | Sum               | thèse visualle | 6            | ) +       |              |      |          |
| Éléments                         |                       |                         |                         |                   | J                 | chese visuelle | 17P          |           | ¢            |      |          |
| T<br>Texte                       | En vedette            | Afficher tout           |                         |                   |                   |                | Ф<br>(2)     |           |              |      |          |
| Videos<br>Mileos<br>Arrière-plan |                       | Afficher tout           |                         |                   |                   |                |              |           |              |      |          |

Il est possible de dupliquer un élément, si vous voulez l'utiliser plusieurs fois, en appuyant sur le bouton « Dupliquer «, au-dessus du document.

Il est aussi possible de changer la position d'un élément, en cliquant sur « Position ». Vous pouvez aussi choisir le plan sur lequel il se trouvera. Par exemple, je voudrais que ma flèche soit visible mais que si je la mette sur le crayon, elle passe derrière le crayon. Je choisis de la mettre en arrière-plan. Le bouton « Position » se trouve à droite du bouton « Dupliquer ».

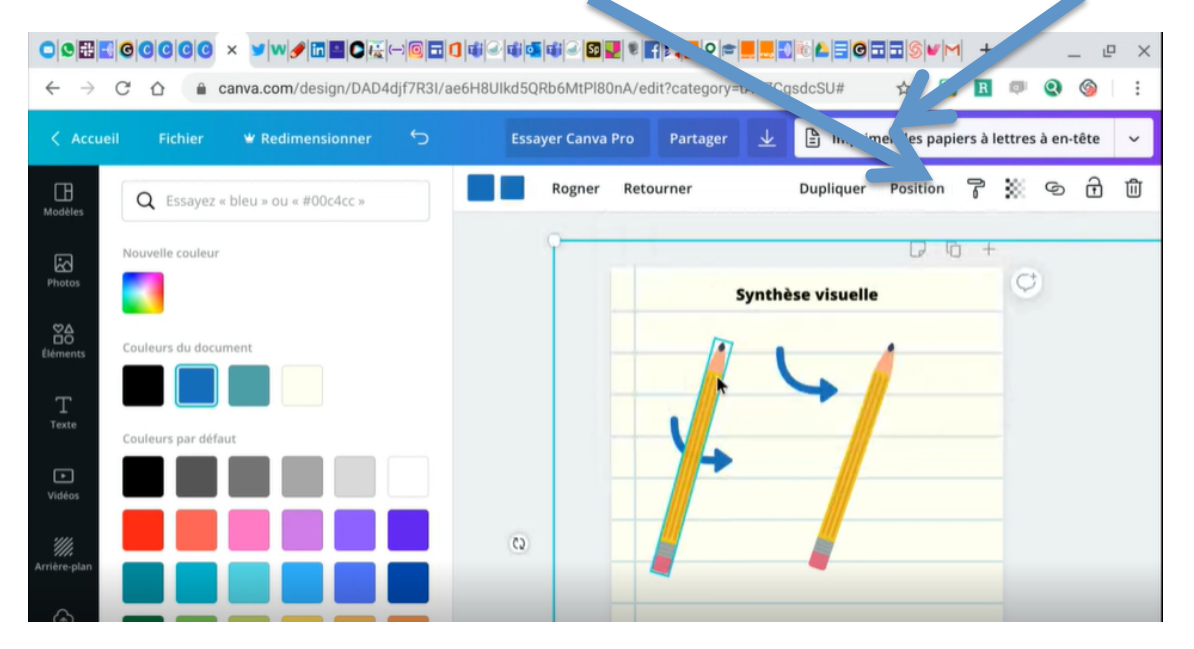

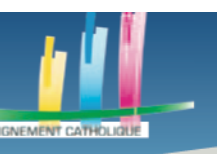

## **ETAPE 4 OPTIMISER SON INFOGRAPHIE**

Nous allons maintenant voir comment ajouter une vidéo. Pour se faire, il faut cliquer sur le bouton « Vidéo » qui se trouve en dessous du bouton « Texte ».

Il y aura plusieurs vidéos déjà faites, que vous pourrez ajouter de la même manière que vous avez déjà ajouté des éléments. Si vous voulez ajouter une vidéo ou une image se trouvant sur votre ordinateur, appuyez sur le bouton « Télécharger » qui se trouve en dessous du bouton « Vidéo ». Vous pourrez glisser les éléments depuis votre bureau ou depuis votre explorateur de fichier.

| < Accuei             | il Fichier  | 👻 Redimensionner                         |   | 🖞 Essayer Canva Pro | Partager | $\overline{\mathbf{A}}$ | Imprimer des papiers à lettres à en-tête | ~ |
|----------------------|-------------|------------------------------------------|---|---------------------|----------|-------------------------|------------------------------------------|---|
| Hodèles              | Télécharger | r une image ou une vidé                  | • |                     |          |                         |                                          |   |
|                      | Images      | Vidéos                                   |   |                     | 00       | +                       |                                          |   |
| Photos               | ou faite    | es-en glisser une depuis<br>votre bureau |   |                     |          |                         |                                          |   |
| Éléments             |             |                                          |   |                     |          |                         |                                          |   |
| L<br>Texte           |             |                                          |   |                     |          |                         |                                          |   |
| ►<br>Vidéos          |             |                                          |   |                     |          |                         |                                          |   |
| ////<br>Arriëre-plan |             |                                          |   |                     |          |                         |                                          |   |
| ہے۔<br>Télécharg     |             |                                          |   |                     |          |                         |                                          |   |
| Dossiers             |             |                                          |   |                     |          |                         |                                          |   |
| •••<br>Plus          |             |                                          |   | + Ajouter une nouve | lle page |                         |                                          |   |
|                      |             |                                          | 4 |                     |          |                         | 42 % 🖌 Aide                              |   |

Si vous voulez créer un QR Code, cliquez sur le bouton « Plus » et cliquez sur QR Code. Vous n'avez plus qu'à mettre l'adresse du site sur lequel vous voulez que vos élèves soient dirigés puis cliquer sur « Générer le code ».

| Modèles              | Code QR                                                                                                    |   |                             |  |
|----------------------|----------------------------------------------------------------------------------------------------|---|-----------------------------|--|
| Photos               | Ajoutez une URL et nous créerons un code QR pour que<br>vous l'ajoutiez à votre design. Les utilisateurs peuvent<br>scanner le code QR pour visiter l'URL |   | □ 10 +                      |  |
|                      |                                                                                                    |   |                             |  |
| ©∆<br>⊡O<br>Éléments | www.canva.com                                                                                                    |   |                             |  |
| Т                    | Générer un code                                                                                                    |   |                             |  |
| Texte                |                                                                                                    |   |                             |  |
| ►<br>Vidéos          |                                                                                                    |   |                             |  |
| <i></i>              |                                                                                                    |   |                             |  |
| Arrière-plan         |                                                                                                    |   |                             |  |
| ↔<br>Télécharg       |                                                                                                    |   |                             |  |
| Code QR              |                                                                                                    |   |                             |  |
|                      |                                                                                                    |   | + Aiouter une nouvelle page |  |
| Dossiers             |                                                                                                    |   |                             |  |
|                      |                                                                                                    | 4 |                             |  |

Il est ensuite possible de le modifier comme tous les éléments que nous avons précédemment évoqués.

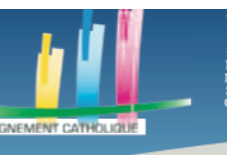

## **ETAPE 5 PARTAGER SON INFOGRAPHIE**

Il existe plusieurs possibilités.....

## Partage par adresse mail

Cliquez sur le bouton « Partager » dans la barre rectangulaire supérieure de votre page, le bouton se situe entre le bouton « Essayer Canva Pro » et le bouton de téléchargement comme sur l'image ci-dessous :

|  | Design sans titre - Infographie | 🝟 Essayer Canva Pro | Partager | <u>↓</u> Télécharger | ~ |
|--|---------------------------------|---------------------|----------|----------------------|---|
|--|---------------------------------|---------------------|----------|----------------------|---|

Une petite fenêtre va alors s'ouvrir sous le bouton « Partager », vous pouvez alors insérer l'adresse mail des contacts auxquels vous voulez partager votre Canva, dans le seul champ disponible et prévu à cet effet.

| itre - Infographie      | 🕊 Essayer Canva Pro                                 | Partager     |
|-------------------------|-----------------------------------------------------|--------------|
| Permettez aux<br>vos de | autres d'afficher et de<br>esigns en les partageant | modifier     |
| Saisissez un ou p       | lusieurs noms, ou adresses                          | e-mail       |
|                         | F                                                   | Propriétaire |
| Partager un lie         | n pour <b>modifier ∨</b> <u>Copie</u>               | er le lien   |

Une fois l'adresse mail valide insérée, vous pouvez choisir le mode de partage en cliquant sur « Partager un lien pour modifier » :

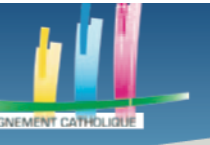

| itre - Infographie      | 🕊 Essayer Canva Pro                                                             | Partager          |  |  |  |  |  |  |
|-------------------------|---------------------------------------------------------------------------------|-------------------|--|--|--|--|--|--|
| Permettez aux<br>vos de | Permettez aux autres d'afficher et de modifier<br>vos designs en les partageant |                   |  |  |  |  |  |  |
| Saisissez un ou p       | e-mail                                                                          |                   |  |  |  |  |  |  |
|                         | Propriétaire                                                                    |                   |  |  |  |  |  |  |
| Partager un lie         | n pour <b>modifier</b> 🗸 <u>Copie</u>                                           | <u>er le lien</u> |  |  |  |  |  |  |

Trois options s'offrent alors à vous :

-Partager un lien pour modifier : Les utilisateurs ayant accès à ce lien pourront modifier votre Canva

-Partager un lien pour l'utiliser comme modèle : Les utilisateurs ne pourront pas modifier votre Canva mais pourront l'utiliser comme base pour un nouveau Canva

-Partager un lien pour l'afficher : Les utilisateurs ne pourront ni modifier votre Canva ni l'utiliser comme modèle mais ils pourront tout de même le lire.

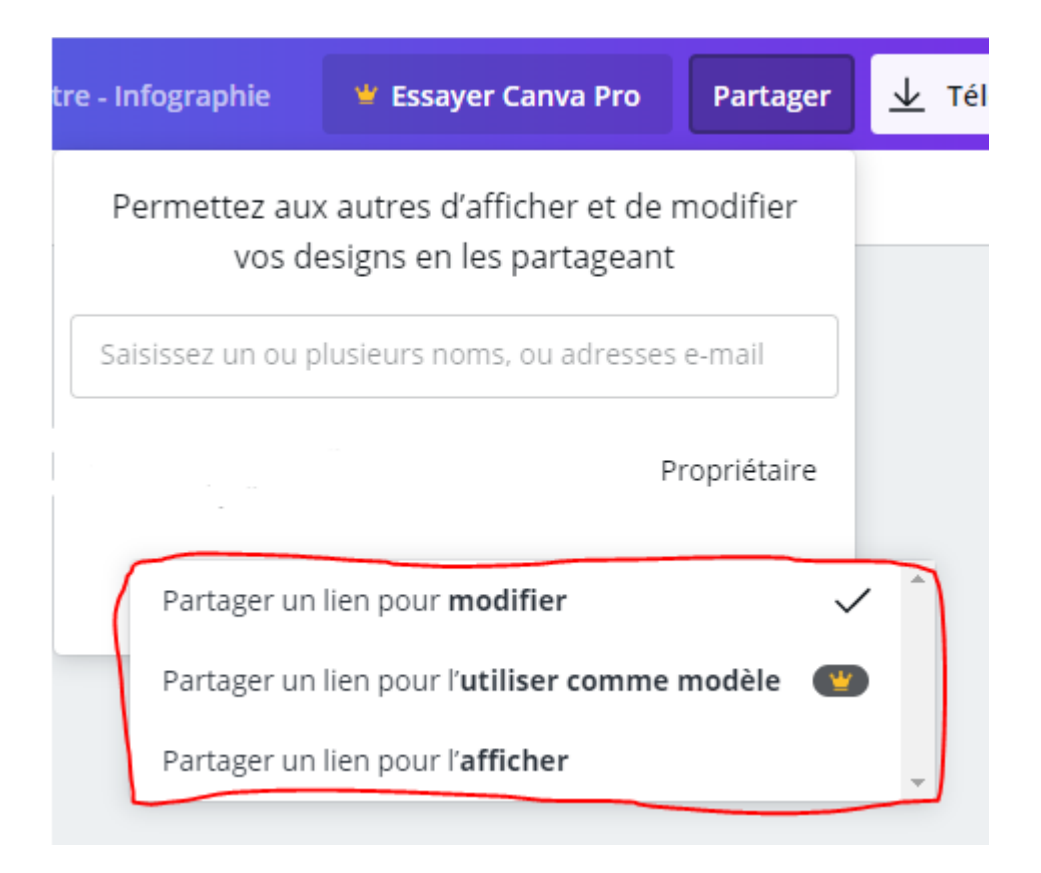

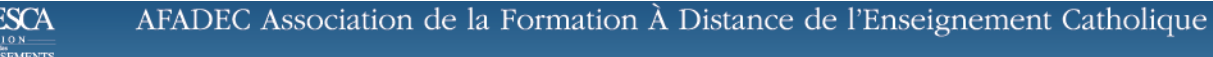

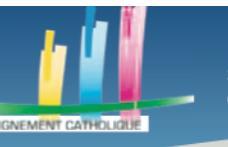

# Partage par téléchargement

Cliquez sur le bouton « Télécharger » dans la barre rectangulaire supérieure de votre page, le bouton se situe à droite du bouton « Partager » comme sur l'image ci-dessous :

| Design sans titre - Infographie | 🝟 Essayer Canva Pro | Partager | ⊥ Télécharger | v |
|---------------------------------|---------------------|----------|---------------|---|
|---------------------------------|---------------------|----------|---------------|---|

Plusieurs options s'offrent à vous :

- Option gratuite :
  - Type de fichier : Vous pouvez sélectionner le type de fichier parmi les choix suivant :
    - PNG
    - JPG
    - PDF standard
    - PDF pour impression
    - Vidéo
    - GIF
    - Animation (option payante)
- · Options payantes :
  - Taille : Permet de choisir la taille du fichier téléchargé
  - Arrière-plan transparent : Permet de rendre l'arrière-plan transparent
  - Compresser le fichier (qualité inférieure) : Permet de compresser le fichier mais vous perdrez de la qualité

Une petite flèche visant vers le bas est disponible à droite du bouton « Télécharger »

En cliquant dessus vous aurez la possibilité de partager le lien ou le télécharger comme expliqué dans les points suivants. Vous aurez aussi la possibilité, en appuyant sur « Afficher plus », de le partager sur de nombreux réseaux sociaux, mais aussi sur l'ENT pour vos élèves ou encore de l'intégrer à une page Web personnelle. Vous pourrez aussi l'imprimer.

# ETAPE 6 CONSERVER SON INFOGRAPHIE DANS SA BIBLIOTHEQUE DE DESIGNS

Il n'y a pas besoin d'enregistrer vos Canva, ils s'enregistrent automatiquement à chaque modification.

Vous pouvez retourner sur votre page d'accueil en cliquant sur le bouton "Accueil" situé en haut à gauche de votre page.

Accueil Fichier 🕊 Redimensionner Modifications enregistrées

Sélectionnez le bouton "Tous vos designs" comme ci-dessous :

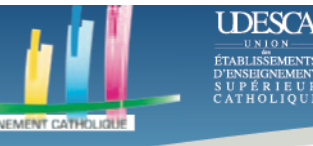

|           | ~                 |
|-----------|-------------------|
|           | Créer un design   |
|           | Accueil           |
| $\langle$ | Tous vos designs  |
|           | Modèles           |
|           | Photos            |
|           | Identité visuelle |
|           | Créer une équipe  |
|           | Dossiers          |

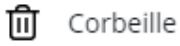

Vous retrouverez alors tous vos designs et pourrez alors choisir de le dupliquer, le déplacer, le télécharger, obtenir un lien de partage, mettre un commentaire ou le supprimer en plaçant votre souris sur le design voulu et en cliquant sur le bouton « ... » comme sur l'image cidessous :

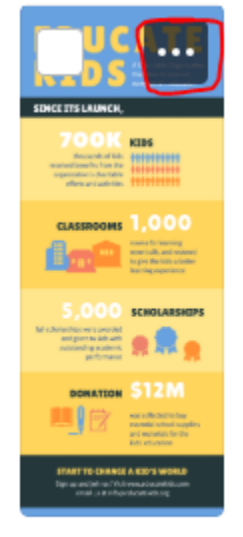

Design sans t...

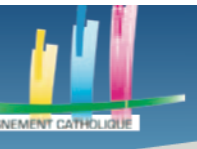

UDESCA

# Des outils pour l'enseignement à distance

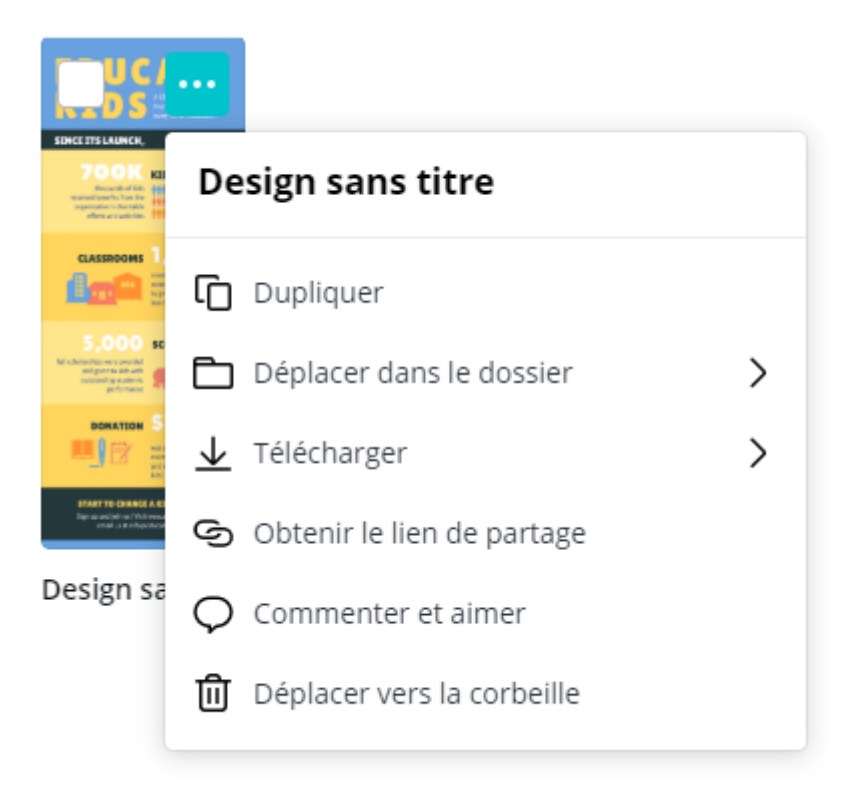

C'est la fin de ce tutoriel.

Merci à vous.